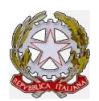

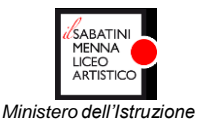

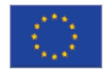

LICEO ARTISTICO "SABATINI-MENNA" Indirizzi : Arti figurative - Architettura e Ambiente - Audiovisivo e multimedia - Design - Grafica – Scenografia-Sperimentale Teatro – D.M. 540/2019 84125 VIA GUERINO GRIMALDI, 7 - 84126 VIA PIETRO DA ACERNO – 84126 VIA G. COSTA – SALERNO TEL: 089 224420 – 089 2580474 – 089 791866 - FAX 089 2582062 – 089 792894 - 089 796149 COD.MECC.: SASL040008 – C.F.: 95152560652 – Codice UNIVOCO UFFICIO: UF8NUR www.liceoartisticosabatinimenna.edu.it - E-mail: sasl040008@istruzione.it - Pec: sasl040008@pec.istruzione.it

> Agli studenti Ai genitori

## Oggetto: AVVISO - Mini guida pagamento contributi scolastici tramite Pagonline

Collegarsi al sito del Liceo all'indirizzo www.liceoartisticosabatinimenna.edu.it

Sul sito cercare l'immagine seguente e cliccare su di essa:

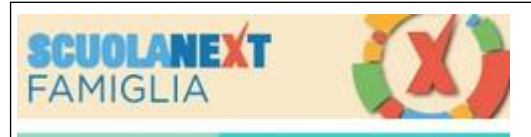

Comparirà la seguente schermata dove andranno inserite le credenziali ricevute dalla scuola per accedere al registro elettronico:

| Famiglia                                                                                                    |                         |
|----------------------------------------------------------------------------------------------------|-------------------------|
|                                                                                                    |                         |
| 🚢 Codice Scuola                                                                                                    |                         |
| sg27947                                                                                                    |                         |
| (obbligatorio per studenti e genitori)                                                                                                    |                         |
| Le Nome Utente                                                                                                    | INSERIRE IL NOME UTENTE |
|                                                                                                    |                         |
| Password Recupera la password                                                                                                    | INSERIRE LA PASSWORD    |
| Cliccando su "Ricordami" non dovrai più autenticarti<br>Ricordami su questo dispositivo per accedere alle applicazioni.<br>Informativa SSO |                         |
| ENTRA                                                                                                    |                         |

Nel menù "Servizi alunno" cercare il simbolo evidenziato dalla freccia:

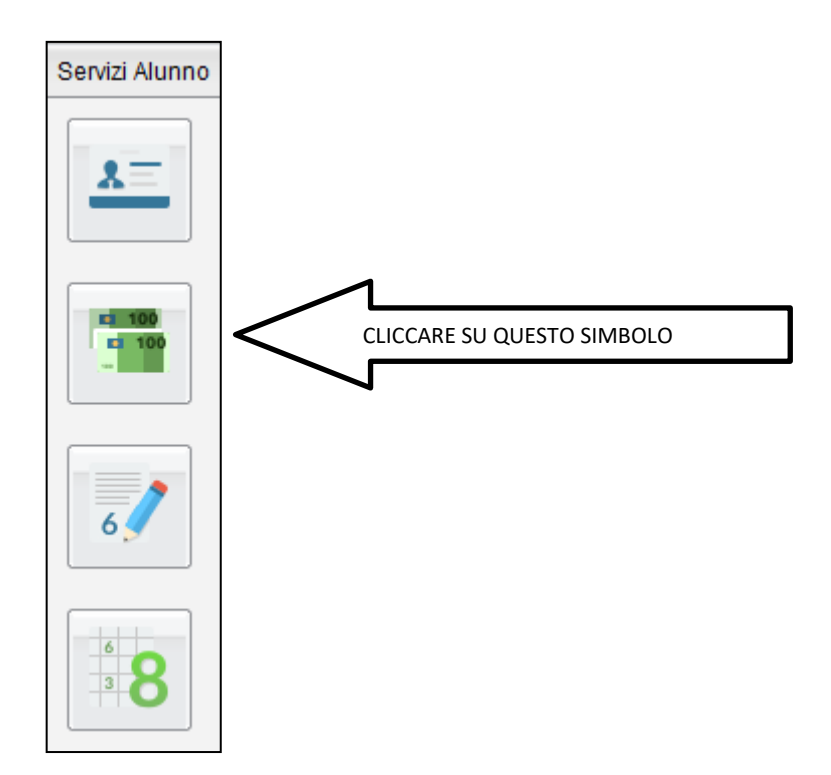

Si aprirà una schermata che mostra l'elenco delle tasse e contributi attribuiti all'alunno/a, sia quelli che risultano pagati, sia quelli ancora da pagare. Il genitore avrà due possibilità:

- 1. <u>Pagare subito</u> una o più tasse,
- <u>Scaricare un "Avviso di pagamento</u>", ossia un documento contenete tutte le informazioni per effettuare il pagamento che potrà essere esibito in una tabaccheria/ricevitoria o in banca.

Nel primo caso, cioè se il genitore desidera pagare subito, basterà che clicchi sul tasto **Paga subito** posto in basso a destra e selezionare la tassa/contributo che vuole regolarizzare, se invece si sceglie l'altra opzione, si dovrà cliccare sul tasto **Richiedi avviso di pagamento** posto sempre in basso a destra, selezionare la tassa/contributo di interesse e cliccare sul tasto **Conferma** e infine cliccare sul link <u>Scarica avviso.</u>

<u>IMPORTANTE</u>: Si raccomanda di inserire quale causale di versamento la seguente: "CONTRIBUTO SCOLASTICO A.S. 2021/2022 – Cognome e Nome dell'alunno – classe e sezione".

Una volta effettuato il pagamento, per verificare che sia andato a buon fine, accedere di nuovo a ScuolaNext Famiglia e stampare la ricevuta cliccando sul link "SCARICA RICEVUTA N...." che apparirà (in genere entro 24 ore dal pagamento) nella colonna "Ricevuta telematica".